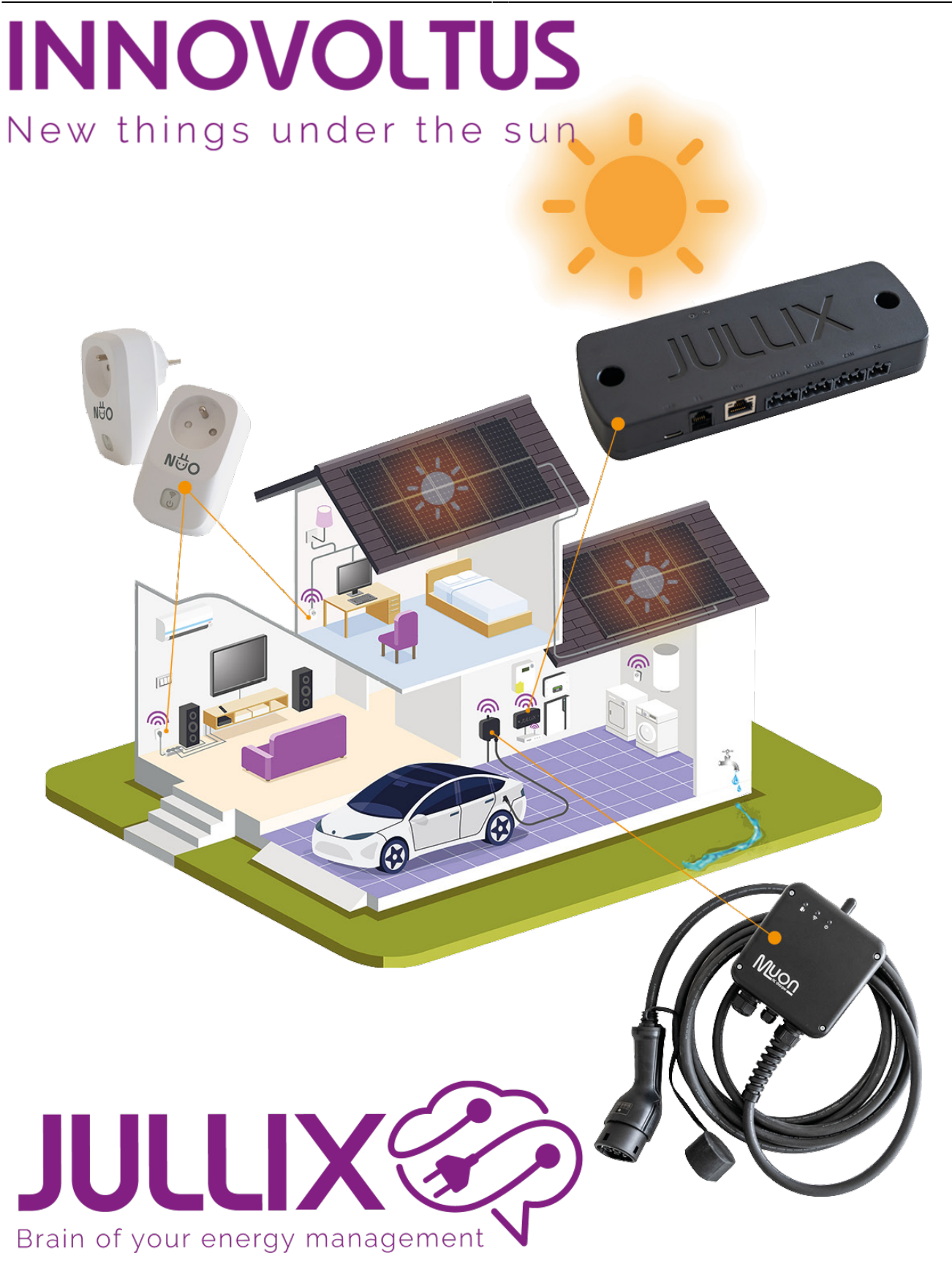

## Configureren

## Inhoudsopgave

| Configureren           | <br>3 |
|------------------------|-------|
| Configuratie interface | <br>3 |

## Configureren

De eerste keer dat je de Nuo in het stopcontact steekt en is opgestart moet de Nuo nog geconfigureerd worden. De Nuo moet nog gekoppeld worden aan de Jullix en moet toegevoegd worden aan je installatie op het portaal.

## **Configuratie interface**

Via de configuratie pagina van de Nuo kan je de Nuo gemakkelijk koppelen aan de Jullix in de buurt. Om de configuratie pagina van de Nuo te bereiken maak je met een laptop of een smartphone verbinding met het wifinetwerk van de Nuo.

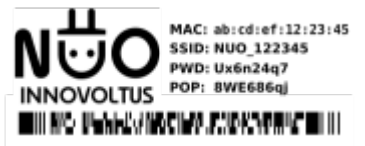

Het SSID van de NUO vind je op de stikker van de NUO, bijvoorbeeld "NUO\_ABC123". Je maakt verbinding met het netwerk, het wachtwoord van de wifi verbinding vind je ook op de stikker bij PWD.

Vervolgens open je de browser en typ je het adres **http://192.168.4.1**, de status pagina van de Nuo wordt geopend.

×